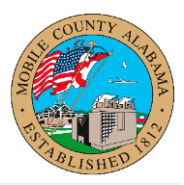

#### **Overview**:

This job aid provides step-by-step instructions initiating the termination process. When completing the termination process, selecting the correct termination type is important. There are two types of terminations:

- Voluntary: The employee resigns
- Involuntary: Termination of employment by County

This job aid covers the following:

- Voluntary Termination
- Involuntary Termination

# **Voluntary Termination**

1. From the Workday homepage, in Your Top Apps section, select **My Team Management** app.

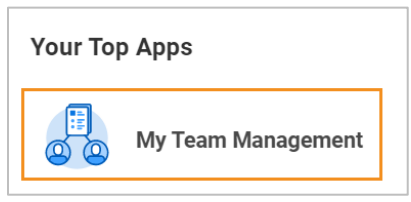

2. In the Actions section, select Terminate.

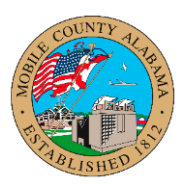

| N | ly Team Management    |
|---|-----------------------|
|   |                       |
|   | Actions               |
|   | Start Job Change      |
|   | Change Location       |
|   | Business Title Change |
|   | Add Job               |
| [ | Terminate             |
|   | Less (2)              |

3. Enter the employee's name into the **Employee** field. Click **OK**.

| Terminate Employee |   |
|--------------------|---|
| Employee *         | i |
|                    |   |
| OK Cancel          |   |

4. Click the **pencil icon** to edit the **Reason** for termination fields.

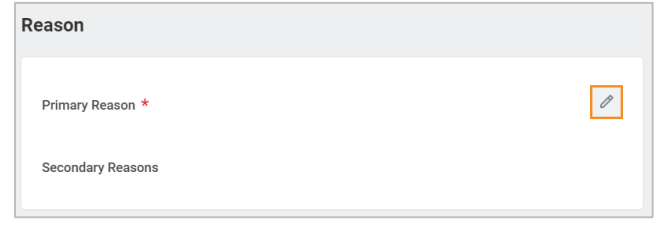

5. Select Primary Reason, choose Voluntary.

| imary Reason * |    |  |
|----------------|----|--|
| Search         | := |  |
| Involuntary    | >  |  |
| Voluntary      | >  |  |

6. Select a reason for voluntary termination/resignation. Click the **check mark** to save.

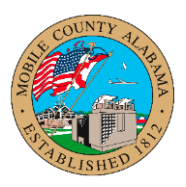

| Re | ason                                        |   |
|----|---------------------------------------------|---|
|    | Primary Reason *                            |   |
|    | Search                                      | ≔ |
|    | Voluntary                                   |   |
|    | Voluntary > Deceased                        |   |
|    | O Voluntary > Dissatisfied with Job         |   |
|    | Voluntary > Dissatisfied with<br>Management |   |
| De | Voluntary > Dissatisfied with Pay           |   |
|    | Voluntary > Family Reasons                  |   |
|    | Voluntary > Other Employment                |   |
|    | Voluntary > Relocating                      |   |
|    | Voluntary > Retirement                      |   |
|    | O Voluntary > Unknown                       |   |

Scroll down to the Details section.
 Click the **pencil icon** to update the termination date.

| Details            |   |
|--------------------|---|
| Termination Date * | Ø |
| Last Day of Work * |   |
| Pay Through Date * |   |
| Resignation Date   |   |
|                    |   |

8. Enter a **Termination Date**. The **Last Day of Work** and **Pay Through Date** will auto populate. Adjust as needed. Click the **check mark** to save.

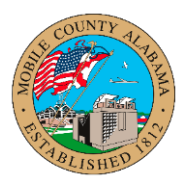

| Details            | Details                       |      |
|--------------------|-------------------------------|------|
| Termination Date * | Termination Date *            | \$ ✓ |
| Last Day of Work * | Last Day of Work *            |      |
| Pay Through Date * | Pay Through Date * 03/03/2023 |      |
| Resignation Date   | Resignation Date              |      |

9. Update **Regrettable** section, choose **Yes** or **No**. Click the **check mark** to save.

| Regrettable              |                      |
|--------------------------|----------------------|
| Regrettable<br>Bearch ∷≣ | <ul> <li></li> </ul> |
|                          |                      |

10. Update Eligibility section, choose Yes or No. Click the check mark to save.

| Eligibility         |    |                                |
|---------------------|----|--------------------------------|
| Eligible for Rehire |    | $\Leftrightarrow$ $\checkmark$ |
| Search              | ·= |                                |
| Po No               |    |                                |

11. Check the **Close Position** checkbox if this open position will <u>not</u> be filled. Do not check the box to leave the position open.

Check the box for **Is this position available for overlap?** if you plan to start recruiting for this open position. Click the **check mark** to save.

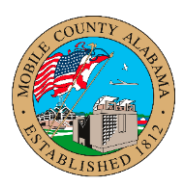

| Position Details                        |      |
|-----------------------------------------|------|
| Close Position                          | \$ < |
| Is this position available for overlap? |      |

#### 12. Click Submit.

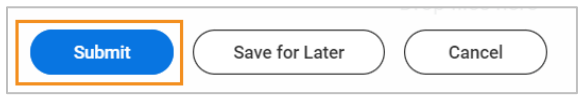

# **Involuntary Termination**

1. From the Workday homepage, in Your Top Apps section, select **My Team Management** app.

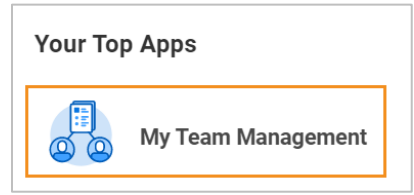

2. In the Actions section, select Terminate.

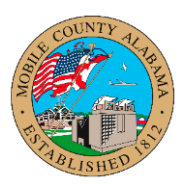

| N | ly Team Management    |
|---|-----------------------|
|   |                       |
|   | Actions               |
|   | Start Job Change      |
|   | Change Location       |
|   | Business Title Change |
|   | Add Job               |
|   | Terminate             |
|   | Less (2)              |

3. Enter the employee's name into the **Employee** field. Click **OK**.

| Terminate Employee |   |
|--------------------|---|
| Employee *         | ≔ |
|                    |   |
| OK Cancel          |   |

4. Click the **pencil icon** to edit the **Reason** for termination fields.

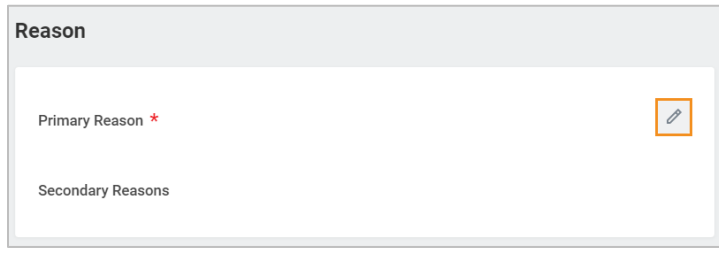

5. Select Primary Reason, choose Involuntary.

| Reason           |    |
|------------------|----|
| Primary Reason * |    |
| Search           | := |
| Involuntary      | >  |
| Voluntary        | >  |

6. Select a reason for involuntary termination/resignation. Click the **check mark** to save.

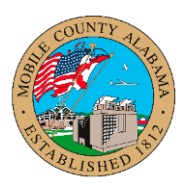

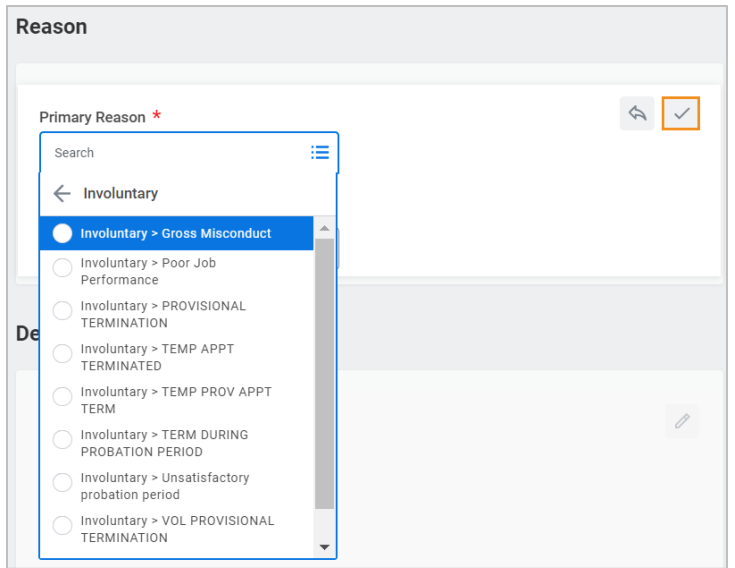

Scroll down to the **Details** section.
 Click the **pencil icon** to update the termination date.

| Details            |   |
|--------------------|---|
| Termination Date * | Ø |
| Last Day of Work * |   |
| Pay Through Date * |   |
| Resignation Date   |   |

8. Enter a **Termination Date**. The **Last Day of Work** and **Pay Through Date** will auto populate. Adjust as needed. Click the **check mark** to save.

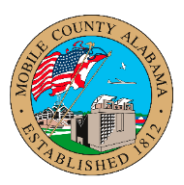

| Details            | Details                          |    |
|--------------------|----------------------------------|----|
| Termination Date * | Termination Date *               | \$ |
| Last Day of Work * | Last Day of Work *<br>03/03/2023 |    |
| Pay Through Date * | Pay Through Date * 03/03/2023    |    |
| Resignation Date   | Resignation Date                 |    |

9. Update **Regrettable** section, choose **Yes** or **No**. Click the **check mark** to save.

| Regrettable           |          |
|-----------------------|----------|
| Regrettable<br>Bearch | <br>\$ V |
|                       |          |

10. Update Eligibility section, choose Yes or No. Click the check mark to save.

| Eligibility         |       |
|---------------------|-------|
| Eligible for Rehire | ⟨A) ✓ |
| Postion permis      |       |

11. Check the **Close Position** checkbox if this open position will not be filled. Do not check the box to leave the position open.

Check the box for Is this position available for overlap? if you plan to start recruiting for

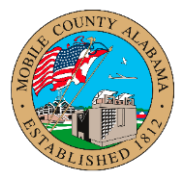

this open position. Click the **check mark** to save.

| Position Details                        |            |
|-----------------------------------------|------------|
| Close Position                          | $\not\sim$ |
| Is this position available for overlap? |            |

#### 12. Click **Submit**.

| Submit Save for Later Cancel |
|------------------------------|
|------------------------------|